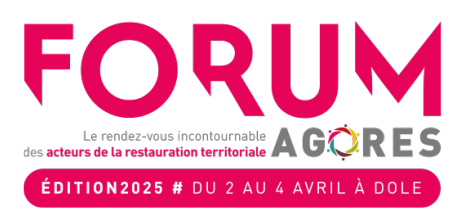

PAS A PAS BON D'ENGAGEMENT

Modalités pour importer votre bon d'engagement

- ⇒ Rendez-vous sur le site d'inscription du FORUM
- ⇒ Connectez-vous avec l'adresse mail saisie lors de votre inscription

| INSCRIPTION CONGRESSISTE | INSCRIPTION INVITÉ/PRESSE →) Se connecter                                                                          |
|--------------------------|----------------------------------------------------------------------------------------------------|
|                          | Ļ                                                                                                    |
|                          | Connectez-vous avec votre<br>email                                                                                 |
|                          | Entrez l'email avec lequel vous vous êtes<br>inscrit. Nous vous enverrons un lien de<br>connexion à cette adresse. |
|                          | Email                                                                                                    |
|                          | Envoyer                                                                                                    |
|                          | Retour à la page d'accueil                                                                                         |

⇒ Renseigner le code reçu sur votre adresse mail

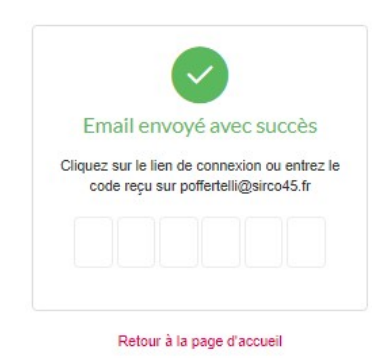

⇒ Cliquer sur MON ESPACE

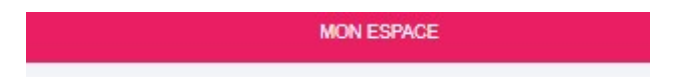

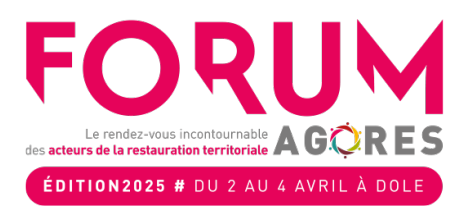

⇒ Cliquer sur Mes Informations

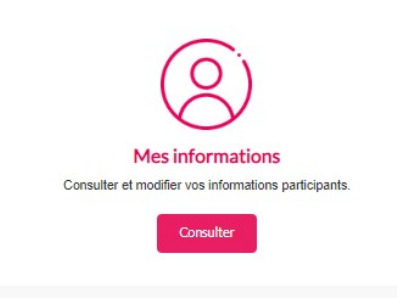

⇒ Cliquer sur Modifier mes informations

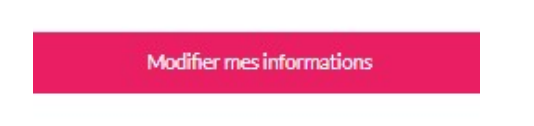

⇒ Vous arrivez sur Votre commande

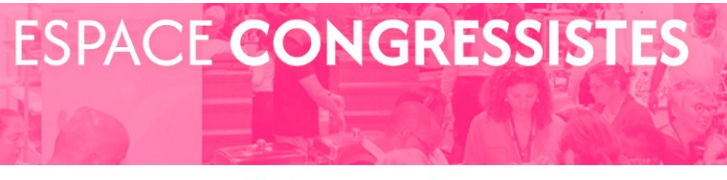

## Votre commande

⇒ Cliquer sur Etape suivante

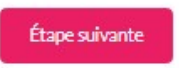

⇒ Jusqu'à la page MODE DE REGLEMENT

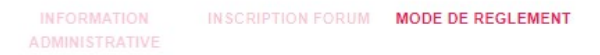

⇒ Au bas de la page vous aurez Bon d'engagement

Il ne vous reste plus qu'à télécharger votre bon d'engagement et cliquer sur Envoyer

| Bon d'engagement   |                                   |  |
|--------------------|-----------------------------------|--|
| Choisir un fichier | Aucun fichier n'a été sélectionné |  |

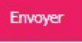